# **TPMS Manager**

## Kezelési útmutató

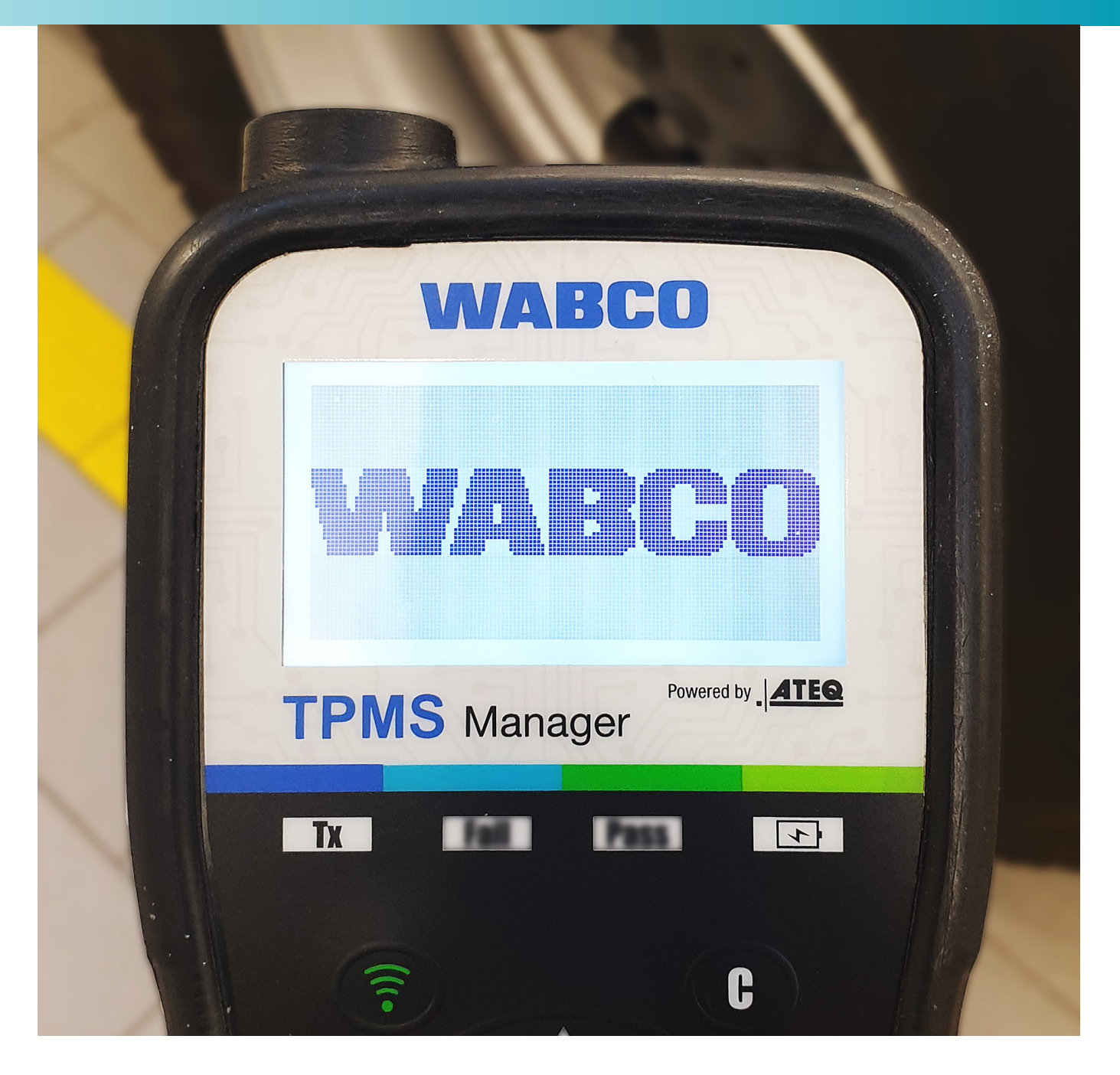

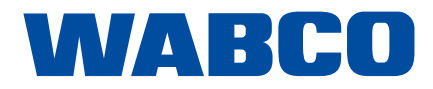

### Tartalomjegyzék

## Tartalomjegyzék

| 1  | Rövi  | dítések j               | egyzéke                                |  |
|----|-------|-------------------------|----------------------------------------|--|
| 2  | Infor | máció a dokumentációhoz |                                        |  |
|    | 2.1   | Érvény                  | esség                                  |  |
|    | 2.2   | Alkalma                 | azott szimbólumok                      |  |
| 3  | Alap  | vető bizt               | onsági utasítások                      |  |
|    | 3.1   | Rendel                  | tetésszerű használat                   |  |
|    | 3.2   | Nyilván                 | való hibás használat                   |  |
|    | 3.3   | A szem                  | nélyzet képesítése és ismeretei        |  |
|    | 3.4   | A figyel                | Imeztetések felépítése és magyarázata. |  |
|    |       | 3.4.1                   | A figyelmeztetések felépítése          |  |
|    |       | 3.4.2                   | A figyelmeztetések magyarázata         |  |
|    | 3.5   | Általán                 | os biztonsági utasítások               |  |
|    | 3.6   | Szemé                   | lyes védőfelszerelés                   |  |
| 4  | Alka  | trészlista              | -<br>-                                 |  |
| 5  | Műsz  | zaki adat               | ok                                     |  |
| 6  | Feléi | nítés                   |                                        |  |
| 7  | Üzen  | nho holv                | ozós                                   |  |
| 8  | Funk  | ciók                    |                                        |  |
| 0  | 8 1   | BE/KI//                 | Akkumulátor töltöttsága                |  |
|    | 8.2   | Érzéke                  | lő ellenőrzése                         |  |
|    | 0.2   | 8 2 1                   | Érzákalő kiolyasása                    |  |
|    |       | 822                     | Kompatibilis WABCO érzékelők           |  |
|    |       | 823                     | Az érzékelők szekvenciális betanítása  |  |
|    | 83    | Alkatré                 | sz szám keresése                       |  |
|    | 8.4   | Beállítá                | ások                                   |  |
|    | 011   | 8.4.1                   | Régió                                  |  |
|    |       | 8.4.2                   | Favséaek                               |  |
|    |       | 8.4.3                   | – s, s                                 |  |
|    |       | 8.4.4                   | Zümmer BE                              |  |
|    |       | 8.4.5                   | Kontraszt                              |  |
|    |       | 8.4.6                   | Auto KI                                |  |
|    | 8.5   | Infó                    |                                        |  |
|    | 8.6   | Nyelv                   |                                        |  |
|    | 8.7   | Legújal                 | bb érzékelő adatai                     |  |
| 9  | Akkı  |                         |                                        |  |
|    | 9.1   | Feltölté                | ès                                     |  |
|    | 9.2   | Csere .                 |                                        |  |
| 10 | Hiba  | keresés.                |                                        |  |
| 11 | Szof  | tverfrissi              | ítés                                   |  |

**Eredeti dokumentáció:** A jelen dokumentáció német változata az eredeti dokumentáció.

**Az eredeti dokumentáció fordítása:** A jelen dokumentáció minden nem német nyelvű változata az eredeti dokumentáció fordítása.

2. kiadás, 1. verzió (2020. 10.) Dokumentum sz.: 815 120 248 3 (hu)

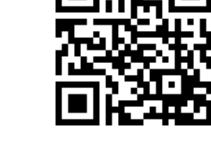

Az aktuális kiadás a következő linken található: http://www.wabco.info/i/1688

|     | 5      |
|-----|--------|
|     | 6      |
|     | 6      |
|     | 6      |
|     | 7      |
|     | 7      |
|     | 7      |
|     | 7      |
| ata | 8      |
|     | ŏ      |
|     | ہ<br>م |
|     | 9<br>9 |
|     | 10     |
|     | . 10   |
|     | . 11   |
|     | . 12   |
|     | . 13   |
|     | . 14   |
|     | . 14   |
|     | . 15   |
|     | . 15   |
|     | . 16   |
| สรส | . 10   |
|     | . 17   |
|     | . 17   |
|     | . 17   |
|     | . 17   |
|     | . 17   |
|     | . 17   |
|     | . 18   |
|     | . 18   |
|     | . 18   |
|     | . 18   |
|     | . 19   |
|     | . 19   |
|     | . 19   |
|     | . 19   |
|     | . 20   |

## Tartalomjegyzék

| 12 | Újrahasznosítás         | 21 |
|----|-------------------------|----|
| 13 | Ártalmatlanítás         | 22 |
| 14 | WABCO regionális irodák | 23 |

## Rövidítések jegyzéke

#### 1 Rövidítések jegyzéke

| Rövidítés | Jelentés                                     |
|-----------|----------------------------------------------|
| ABS       | (német: AcryInitril-Butadien-Styrol); akril- |
| AFM       | (angol: Aftermarket); utólagos felszerelés   |
| LCD       | (angol: Liquid Crystal Display); folyadékk   |
| OE        | (angol: Original Equipment); eredeti felsz   |
| SMS       | (angol: Strap Mounted Sensor); belső ab      |
| TPMS      | (angol: Tire Pressure Monitoring System)     |
| WIS       | (angol: Wheel Internal Sensor); belső abi    |
| WM        | (angol: Wheel Mounted (Sensor)); külső       |

nitril-butadién-sztirol (műanyag)

s, harmadik gyártó

kristályos kijelző

zerelés (gyártója)

roncsnyomás-érzékelő, szalaggal a felnire szerelve

); abroncsnyomás-ellenőrző rendszer

roncsnyomás-érzékelő, a szelepre szerelve

abroncsnyomás-érzékelő, a felnire szerelve

### Információ a dokumentációhoz

#### Információ a dokumentációhoz 2

#### Érvényesség 2.1

A jelen dokumentáció a WABCO következő alkatrész számaira érvényes:

300 200 001 0

#### 2.2 Alkalmazott szimbólumok

 $(\mathbf{i})$ Fontos információk, értesítések és/vagy tippek

Leíró szöveg

- Egyes tevékenység
- 1. 1. tevékenység
- 2. 2. tevékenység
- ⇒ Egy tevékenység eredménye
- Felsorolás

### Alapvető biztonsági utasítások

#### Alapvető biztonsági utasítások 3

#### 3.1 Rendeltetésszerű használat

A WABCO TPMS Manager a haszonjárművek abroncsnyomás-érzékelőinek üzembe helyezésére és ellenőrzésére szolgáló, akkumulátorral üzemeltetett készülék. A TPMS Manager használata nem helyettesíti a járműben fixen beszerelt abroncsnyomás-ellenőrző rendszereket.

#### 3.2 Nyilvánvaló hibás használat

A TPMS Managert nem szabad használni személygépkocsikban az abroncsnyomás-érzékelők üzembe helyezéséhez és ellenőrzéséhez.

#### 3.3 A személyzet képesítése és ismeretei

Képzett szakember: Képzett szakembernek minősül, aki az adott szakterületen elismert képzettségi igazolással rendelkezik. Ez olyan személyekre is vonatkozhat, akik a szakterületen elegendő tapasztalattal rendelkeznek a feladat megítélésében és végrehajtásában. A szerzett ismeretek alapján a képzett szakember képes kell legyen arra, hogy a feladatokat megítélje és a hatályos előírások, szabályok és irányelvek figyelembevételével elvégezze.

### Alapvető biztonsági utasítások

#### A figyelmeztetések felépítése és magyarázata 3.4

#### A figyelmeztetések felépítése 3.4.1

A figyelmeztetések a következőképpen vannak felépítve:

- Jelzőszó és piktogram
- A veszély helyes megnevezése
- A következmények leírása a veszély figyelmen kívül hagyásakor
- Az intézkedés(ek) leírása a veszély megelőzéséhez

#### A figyelmeztetések magyarázata 3.4.2

### \Lambda VESZÉLY

Olyan veszélyt jelöl, amelyet ha nem kerül el, biztonsággal halált vagy súlyos sérülést okoz.

### **A** FIGYELMEZTETÉS

Olyan veszélyt jelöl, amelyet ha nem kerül el, halált vagy súlyos sérülést okozhat.

### **A VIGYÁZAT**

Olyan veszélyt jelöl, amelyet ha nem kerül el, könnyű vagy közepesen súlyos sérüléseket okozhat.

### ÉRTESÍTÉS

Olyan veszélyt jelöl, amelyet ha nem kerül el, anyagi károkat okozhat.

### Alapvető biztonsági utasítások

#### 3.5 Általános biztonsági utasítások

### ▲ FIGYELMEZTETÉS

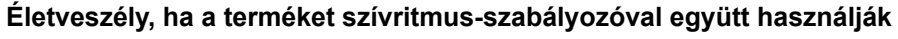

személyek ezt a terméket ne használják.

- \_ értesítést, így elkerülheti a személyi sérüléseket és anyagi károkat.
- Tartsa be a regionális és nemzeti baleset-megelőzési előírásokat.
- \_ átszellőztetett legyen.
- Biztosítsa ki a járművet alátett ékkel az elgurulás ellen. \_
- \_
- \_
- Tartsa távol a készüléket a hőforrásoktól. \_
- Ne használja a készüléket, ha az akkumulátorrekesz fedele le van véve.

### 3.6

### Személyes védőfelszerelés

- Sérülések elkerüléséhez viseljen személyes védőfelszerelést:
  - Biztonsági cipő
  - Védőszemüveg

#### Ez a termék elektromágneses és elektronikusan gerjesztett hullámokat bocsát ki, amelyek zavarhatják a szívritmus-szabályozó biztonságos működését. A szívritmus-szabályozót viselő

Tartsa be a jelen dokumentációban szereplő összes biztonsági információt, utasítást és

Gondoskodjon arról, hogy a munkahely száraz és megfelelően megvilágított, valamint

Győződjön meg róla, hogy a féken végzendő munkáknál az üzemi féket ne üzemeltessék.

A kormánykerékre rögzítsen egy értesítést, hogy a féken éppen munkákat végeznek.

Ne használja a készüléket gyúlékony folyadékok, robbanóképes gázok vagy gőzök közelében.

### Alkatrészlista

## Alkatrészlista Műszaki adatok 5 4 **TPMS Manager** ◀ ок ) 00 . **USB-adapter** A típusú csatlakozó Akkumulátor típusa: Akkumulátor folyamatos üzemideje: C típusú csatlakozó Méretek (max. H, Sz, Mé): Házanyag: G típusú csatlakozó Indítási frekvencia: Kijelzés gyenge akkumulátornál: Tömeg: l típusú csatlakozó Hőmérséklet: Munkamagasság: USB-kábel

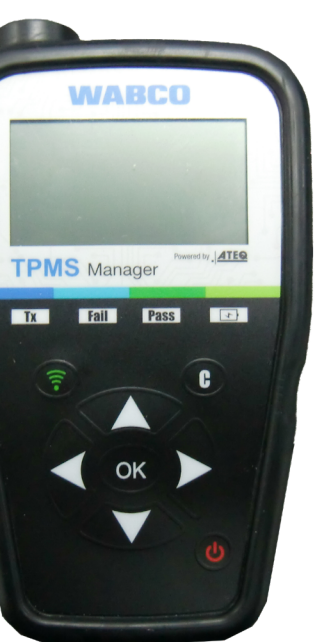

Műszaki adatok

Lítium-ion akkumulátor

Kb. 400 működtetés teljes töltésenként

16,5 cm x 9,5 cm x 3,8 cm

Nagy ütésálló ABS

Főfrekvenciák: 315 MHz és 433,92 MHz (támogatja a legtöbb specifikus frekvenciát)

LCD-oszlopkijelző

Kb. 1 kg

Üzemelés: -20 °C és +55 °C között Tárolás: -40 °C és +60 °C között

2000 m-ig

## Felépítés

## 6 Felépítés

OK

1

2

<u></u>3-

BE/KI kapcsoló

Következő vagy megerősítés

Navigálás felfelé

Navigálás balra

C

MS Manager

Tx Fail Pass 🖅

ок 🕨

## Üzembe helyezés

|                          |                                                                                       |                            | 7 | Üze | mbe helyezés                                     |   |
|--------------------------|---------------------------------------------------------------------------------------|----------------------------|---|-----|--------------------------------------------------|---|
|                          | Érze                                                                                  | ékelő kiolvasása           |   | 1 - | Teljesen töltse fel<br>a TPMS Managert.          |   |
|                          | C Még                                                                                 | jse, vissza                |   | 2 - | Töltse le a PC szoftvert (WebVT).                |   |
|                          | Nav                                                                                   | igálás lefelé              |   | 3 - | Csomagolja ki és telepítse<br>a WebVT szoftvert. | ( |
|                          | Nav                                                                                   | igálás jobbra              |   | 4 - | Csatlakoztassa a<br>TPMS Managert a PC-vel.      |   |
|                          | <ol> <li>Antenna</li> <li>Eredményt kijelz</li> </ol>                                 | ő lámpa                    |   | 5 - | Regisztrálja a TPMS Managert.                    |   |
| - <b>4</b><br>- <b>5</b> | <ul> <li>3 Kioldási fény</li> <li>4 Akkumulátor tölte<br/>"Gyenge akku" lá</li> </ul> | öttségi kijelző és<br>ámpa |   | 6 - | Frissítse a szoftvert<br>a TPMS Manageren.       |   |

5 Billentyűzet

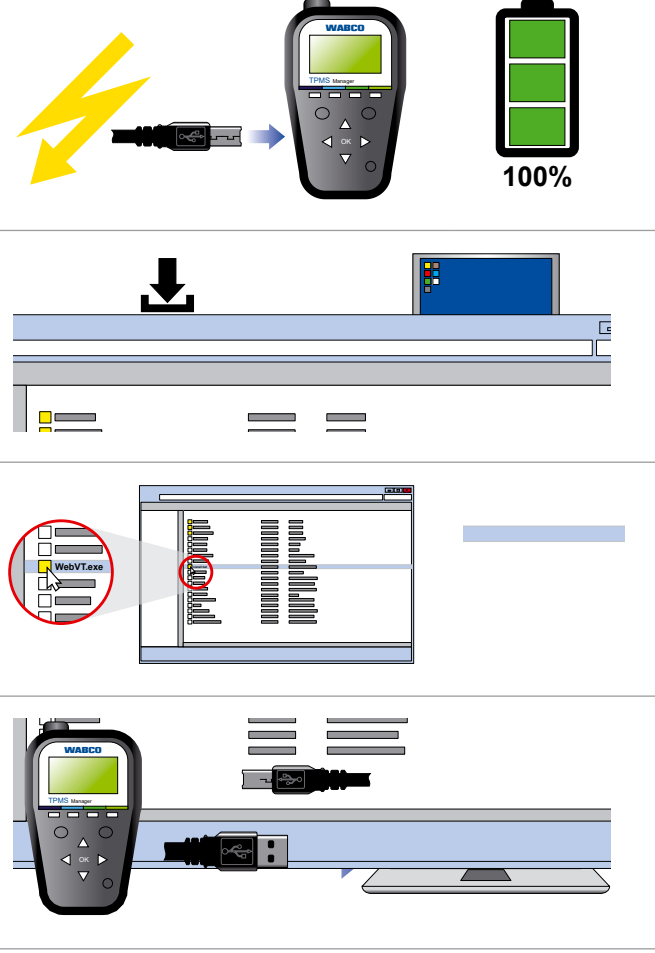

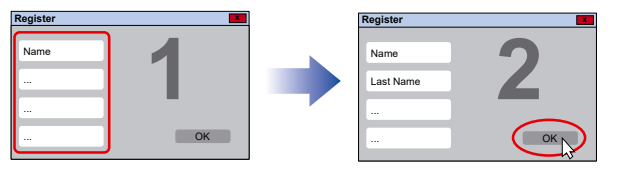

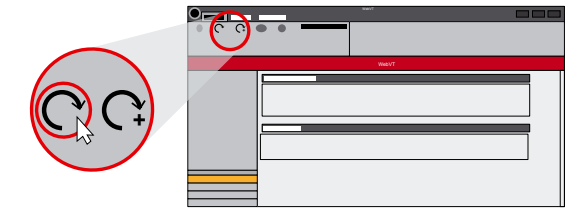

### **Funkciók**

#### **Funkciók** 8

#### **BE/KI/Akkumulátor töltöttsége** 8.1

- Nyomja meg egyszer a BE/KI kapcsolót a TPMS Manager bekapcsolásához.
  - ⇒ Megjelenik a főmenü.

#### Akkumulátor töltöttségének megjelenítése

- Tartsa lenyomva a *BE/KI kapcsolót* max. 3 másodpercig az akkumulátor töltöttségének megjelenítéséhez.

vagy

- Nyomja meg az INFÓ menüben a BE/KI kapcsolót az akkumulátor töltöttségének folyamatos megjelenítéséhez.

#### **Kikapcsolás**

 Tartsa lenyomva a BE/KI kapcsolót 3 másodpercnél hosszabb ideig a TPMS Manager kikapcsolásához.

### **Funkciók**

#### Érzékelő ellenőrzése 8.2

3 opció közül választhat:

- Keresés üzemmód: Az érzékelőt automatikusan keresi. •

#### Érzékelő kiolvasása 8.2.1

- Nyomja meg a *felfelé* vagy *lefelé* gombot az ellenőrizendő kerék kiválasztásához (opcionális funkció, amellyel az érzékelők bizonyos kerékhez hozzárendelhetők. Egyes gyártóknál ez kötelező lehet. Tartsa be az adott gyártó adatait.).
- meg az Érz. kiolvasása gombot.
- Várjon, amíg hangjelzés hallható.
  - ⇒ Megjelennek az érzékelő adatai.

### Érzékelő adatai (példa: WABCO WIS)

|           | WABCO   | 1     |
|-----------|---------|-------|
| 421739755 | 6       | 0,    |
| 22 °C     | 433 MHz | Ak    |
| MARAD     |         | 120 H |
| (🖘) INDÍT | ÁS      | (C)   |
| 1         |         |       |

| Kijelző         |                |
|-----------------|----------------|
| 421 739 755 6   | A kiolvasott e |
| 22 °C           | Az érzékelő    |
| 120 HÓNAP MARAD | Az új érzéke   |
| 0,0 bar         | Nyomáskülö     |
| 433 MHz         | Rádiófrekver   |
| AKK.: OK        | Akkumulátor    |
| INDÍTÁS         | Ismételt eller |
| MENÜ            | Vissza a főm   |
|                 |                |

Az akkumulátor állapota és a belül felszerelt érzékelők hőmérséklete csak az érzékelő  $(\mathbf{i})$ kiolvasásakor jelenik meg. A Kioldás üzemmódban csak az ID és a nyomás jelenik meg.

• Jármű kiválasztása: Válassza ki az érzékelőt a jármű gyártója, modellje és gyártási éve alapján. Érzékelő kiválasztása: Válassza ki az érzékelőt az érzékelő gyártója és modellje alapján.

- Tartsa max. 30 cm-es távolságra a TPMS Managert az ellenőrizendő érzékelőhöz, majd nyomja

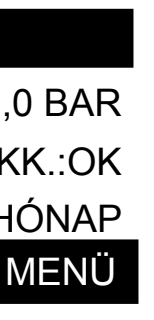

Magyarázat

érzékelő azonosító száma (ID)

által mért hőmérséklet

lő hátralévő élettartama

nbség az abroncs belső és külső tere között

ncia

állapota

nőrzés

ienübe

### **Funkciók**

#### Kompatibilis WABCO érzékelők 8.2.2

| Megnevezés | Érzékelőtípus                                                              |
|------------|----------------------------------------------------------------------------|
| WIS        | Wheel Internal Sensor; belül szerelt érzékelő, a szelepre szerelve         |
| SMS        | Strap Mounted Sensor; belül szerelt érzékelő, a felnire szerelve           |
| WM 2.2     | Kívül szerelt érzékelő, amelyet 2017-ben a 20. naptári hétig gyártottak    |
| WM 2.4     | Kívül szerelt érzékelő, amelyet 2017-ben a 20. naptári hét után gyártottak |

### Gyártási dátum (példa)

|      | Naptári hét | Év   |
|------|-------------|------|
| 2317 | 23          | 2017 |
|      |             |      |

#### 8.2.3 Az érzékelők szekvenciális betanítása

A jelen fejezet a WABCO érzékelőkre vonatkozó folyamatot ismerteti. Más gyártók érzékelőit esetleg más módon kell betanítani. Tartsa be az adott gyártó adatait.

Az OptiTire™ diagnosztikai szoftverrel az érzékelők szekvenciális betanítása lehetséges. Ha ezt a funkciót használja, akkor a betanítás az óramutatóval ellentétesen megy végbe, a bal első kerékkel kezdve. Ikerkerekeknél először a bal kerék (a menetirányba) lesz betanítva.

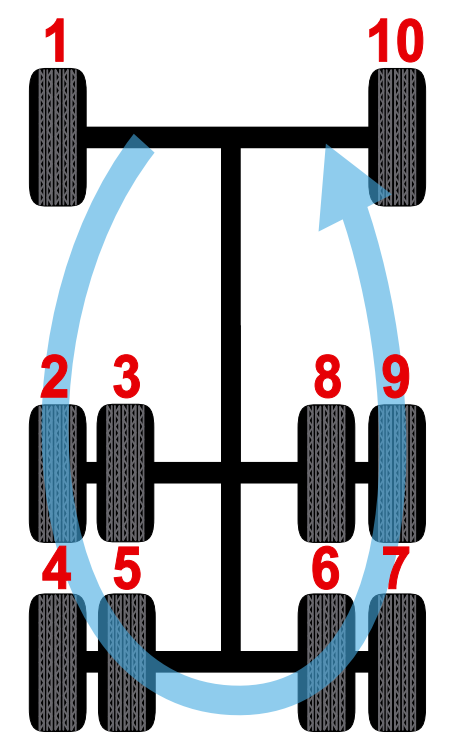

### **Funkciók**

| 8.3   | Alkatrész szám keresése                       |
|-------|-----------------------------------------------|
|       | Az érzékelők alkatrész számainak azonosítá    |
|       | 3 opció közül választhat:                     |
|       | OE Part #: Eredeti alkatrész                  |
|       | OE érzékelőreferencia: Az eredeti gyártó álta |
|       | AFM Part: Referenciaszám az utólag felszer    |
|       |                                               |
| 8.4   | Beállítások                                   |
|       |                                               |
| 8.4.1 | Régió                                         |
|       | A régió módosítása, amelyben a TPMS Man       |
|       |                                               |
| 8.4.2 | Egységek                                      |
|       | A hőmérséklet és a légnyomás mértékegysé      |
|       |                                               |

### Támogatott egységek:

|            | Bar    | Kilopascal | Font négyzetcolonként |
|------------|--------|------------|-----------------------|
| Celsius    | bar/°C | kPa/°C     | PSI/°C                |
| Fahrenheit | bar/°F | kPa/°F     | PSI/°F                |

8.4.3 Formátum

> Érzékelő ID megjelenítése decimális, hexadecimális vagy gyártóspecifikus (automatikus) formátumban.

8.4.4 Zümmer BE

> A TPMS Manager az érzékelő ellenőrzésekor egy zümmert oldhat ki. A zümmer a Beállítások menüben kapcsolható be vagy ki.

- gombokat.
- A megerősítéshez kattintson az OK gombra.

#### 8.4.5 Kontraszt

A képernyőkontraszt 0% és 100% közötti módosításához.

- A kontraszt növeléséhez nyomja meg a felfelé, balra vagy jobbra gombot.
- A kontraszt csökkentéséhez nyomja meg a lefelé gombot.
- A megerősítéshez kattintson az OK gombra.

### ása a járműgyártó alapján és alternatívák megjelenítése.

al nyújtott alternatíva relhető alkatrészekhez

nagert alkalmazzák.

égeinek módosítása.

– A be- vagy kikapcsolás közötti átváltáshoz használja a felfelé, lefelé, balra vagy jobbra

### **Funkciók**

#### 8.4.6 Auto KI

A TPMS Manager a meghatározott inaktivitási időtartam (1-60 perc) lejárta után automatikusan kikapcsol. A funkció kikapcsolható.

- Az időtartam növeléséhez nyomja meg a felfelé, balra vagy jobbra gombot.
- Az időtartam csökkentéséhez nyomja meg a lefelé gombot (0 = KIKAPCSOLVA).
- A megerősítéshez kattintson az OK gombra.

#### 8.5 Infó

Az aktuális szoftververzió és a készülékre vonatkozó információk megjelenítése.

#### Megjelenített információk

| Megnevezés | Magyarázat                                          |
|------------|-----------------------------------------------------|
| SN         | A TPMS Manager sorozatszáma                         |
| Verzió     | Aktuális szoftververzió                             |
| Database   | Az adatbázis revíziós állapota (járművek/érzékelők) |
| Receiver   | A beszerelt vevőkészülékek állapota                 |

#### 8.6 Nyelv

Az összes menü nyelvének módosítása.

#### Legújabb érzékelő adatai 8.7

Az utoljára kiolvasott érzékelő adatainak megjelenítése. Újraindításkor az adatok törlődnek. Ha a tároló üres, a készüléken a "NINCS ADAT" üzenet jelenik meg.

### **Hibakeresés**

9

9.1

### **Akku**

Kijelzés gyenge akkumulátornál.

feltöltés kb. 6 órát vesz igénybe.

### **Feltöltés**

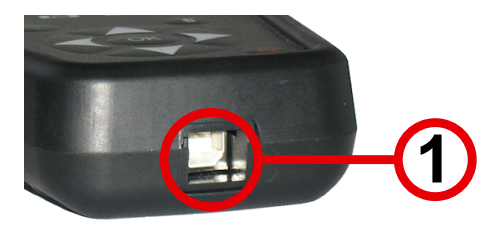

- Csatlakoztassa az USB-kábelt a TPMS Manageren lévő USB-csatlakozóba (1).
- Csatlakoztassa az USB-kábelt a töltőkészülék adapterébe.
- Csatlakoztassa a töltőkészülék adaptert a megfelelő kimenetre.
  - ⇒ Kigyullad a piros "TÖLTÉS" LED.
- ⇒ A feltöltés után a "TÖLTÉS" LED zölden világít.

Nem ajánlott a TPMS Manager használata az akkumulátor alacsony töltöttsége esetén, i mivel valószínűleg az adatátvitel nem megbízható.

9.2

10

### Csere

A TPMS Managert az akku cseréjéhez a WABCO partneréhez küldje be.

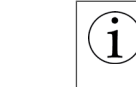

Ne nyissa meg a TPMS Managert, és ne manipulálja a plombálást a TPMS Manageren. Mihelyt a plombát felszakították, megszűnik a garancia.

## **Hibakeresés**

Ha a TPMS Manager nem képes elindítani egy vagy több érzékelőt, ellenőrizze a következő lehetséges okokat:

- A járműnek nincs érzékelője.
- Az érzékelő, a modul vagy maga az ECU sérülve vagy meghibásodva lehet.
- A TPMS Managernek egy szoftverfrissítésre lehet szüksége.
- Ellenőrizze a képernyőkijelző "Auto Ki" időbeállítását.
- A TPMS Manager sérült vagy meghibásodott.

### A TPMS Manager 5 Volttal üzemel, és integrált akkumulátor detektáló kapcsolással rendelkezik. Egy teljesen feltöltött akku kb. 400 érzékelőtesztet (kb. 80–100 jármű) képes végrehajtani. A teljes

### **Szoftverfrissítés**

#### **Szoftverfrissítés** 11

### ÉRTESÍTÉS

### A TPMS Manager sérülése a frissítés közbeni kihúzáskor

Ha a TPMS Managert kihúzza, vagy a számítógépet kikapcsolja frissítés közben, ez a TPMS Manageren károkat okozhat.

- Frissítés közben ne válassza le a TPMS Managert a számítógépről, és ne kapcsolja ki a számítógépet.

A rendszerszoftver frissítéséhez a WebVT a számítógépére legyen telepítve. Ehhez  $(\mathbf{1}$ olvassa: "7 Üzembe helyezés" fejezet, 13. oldal.

Mihelyt új protokoll áll rendelkezésre, a TPMS Managert frissíteni kell.

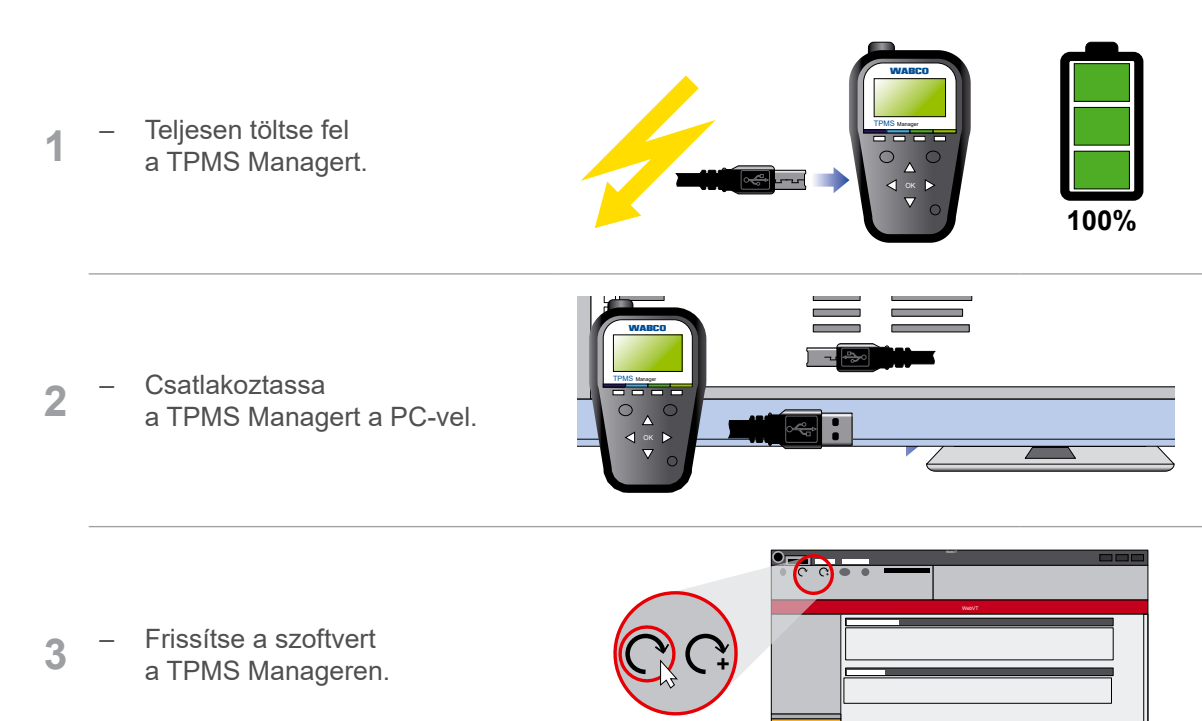

### Újrahasznosítás

### Újrahasznosítás 12

Ne ártalmatlanítsa a lítium-ion akkumulátort vagy a készüléket és/vagy tartozékokat a háztartási hulladékba.

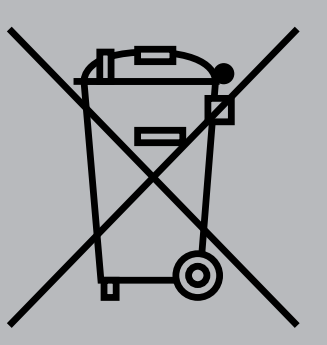

### Ezeket a részegységeket gyűjteni és újrahasznosítani kell.

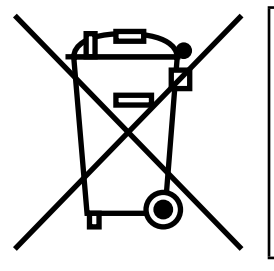

A kerekeken látható áthúzott szemétgyűjtő tartály azt jelenti, hogy a terméket annak élettartamának végén külön ártalmatlanítani kell. Ez a TPMS Managerre, de további bővítésekre is vonatkozik, amelyeket ez a szimbólum jelöli. Ne ártalmatlanítsa ezeket a termékeket nem válogatott háztartási hulladékba. További információért kérjük, forduljon a WABCO céghez.

### **Ártalmatlanítás**

### **Ártalmatlanítás** 13

- A termék végleges és szakszerű üzemen kívül helyezése és ártalmatlanítása során a felhasználó országában érvényes törvények rendelkezéseinek kell eleget tenni. Mindenekelőtt az akkumulátorok, az üzemanyagok és az elektromos berendezések ártalmatlanítására vonatkozó törvényeket kell figyelembe venni.
- Az elektromos készülékeket a háztartási vagy ipari hulladékoktól elkülönítve kell gyűjteni és újrahasznosítani vagy az előírásoknak megfelelően ártalmatlanítani.
- A szükségtelenné vált készülékeket a cég belső gyűjtőhelyén ha van ilyen kell ártalmatlanítani, ahol gondoskodnak azok speciális (szakszerű megsemmisítéssel foglalkozó) cégek felé történő továbbításáról.
- Általában lehetőség van a szükségtelenné vált készülékek gyártónak történő visszaadására is. Kérjen tájékoztatást a gyártó ügyfélszolgálatán. Vegye figyelembe a különleges rendelkezéseket.
- · Az elektromos és elektronikus készülékeket a vegyes háztartási hulladéktól elkülönítve kell gyűjteni, gondoskodni kell újra hasznosításukról vagy ártalmatlanításukról, mert a káros anyagok szakszerűtlen ártalmatlanításuk esetén tartósan károsíthatják az egészséget és a környezetet.
- Részletes tájékoztatásért forduljon ártalmatlanításra szakosodott cégekhez vagy az illetékes • hatóságokhoz.
- A csomagolásokat elkülönítve kell ártalmatlanítani. Papírt, kartont és műanyagot újrahasznosító helyekre kell eljuttatni.

### WABCO regionális irodák

|          | WABCO Headquarters, Giacomettistrasse 1, 3006 Bern 31, Switzerland, Tel.: +32-2663 98 00                                                                               |    |                                                                                                    |    |                                                                                                    |  |  |
|----------|----------------------------------------------------------------------------------------------------|----|----------------------------------------------------------------------------------------------------|----|----------------------------------------------------------------------------------------------------|--|--|
|          | WABCO Europe BVBA<br>Chaussée de la Hulpe 166<br>1170 Brüssel<br>Belgium<br>Tel.: +32 2 663 9800<br>Fax: +32 2 663 9896                                                |    | WABCO Belgium BVBA/SPRL<br>'t Hofveld 6 B1-3<br>1702 Groot-Bijgaarden<br>Belgium<br>Tel.: +32 2 481 09 00                                                                                                |    | WABCO Austria GesmbH<br>Rappachgasse 42<br>1110 Wien<br>Ausztria<br>Tel.: +43 1 680 700                                                                                                    |  |  |
|          | WABCO GmbH<br>Am Lindener Hafen 21<br>30453 Hannover<br>Németország<br>Tel.: +49 511 9220                                                                              |    | WABCO GmbH<br>Gartenstraße 1<br>31028 Gronau<br>Németország<br>Tel.: +49 511 922 3000                                                                                                    |    | WABCO Radbremsen<br>GmbH<br>Bärlochweg 25<br>68229 Mannheim<br>Németország<br>Tel.: +49 621 48310                                                                                            |  |  |
|          | WABCO brzdy k vozidlům<br>spol. s r.o.<br>Sourcing & Purchasing Office<br>U Trezorky 921/2<br>Prague 5 Jinonice<br>158 00 Prag<br>Csehország<br>Tel.: +420 226 207 010 |    | WABCO brzdy k vozidlům<br>spol. s r.o.<br>Pražákova 1008/69, Štýřice,<br>639 00 Brno<br>Csehország<br>Tel.: +420 543 428 800                                                                             |    | WABCO Automotive BV<br>Rhijnspoor 263<br>Capelle aan den IJssel<br>(Rotterdam) 2901 LB<br>Hollandia<br>Tel.: +31 10 288 86 00                                                                |  |  |
| ÷        | WABCO (Schweiz) GmbH<br>Morgenstrasse 136<br>Bern 3018<br>Svájc<br>Tel.: +41 31 997 41 41                                                                              | C* | WABCO International<br>Sourcing & Purchasing Office<br>Harmandere Mh. Dedepasa<br>Cd. 24<br>Atlas Park B/5 Pendik,<br>34912 Istanbul<br>Törökország<br>Tel.: +90 216 688 81 72<br>Fax: +90 216 688 38 26 | C* | WABCO Sales Office<br>Halide Edip Adivar Mh.<br>Ciftecevizler Deresi Sok.<br>2/2<br>Akin Plaza, Sisli,<br>34382 Istanbul<br>Törökország<br>Tel.: +90 212 314 20 00<br>Fax: +90 212 314 20 01 |  |  |
|          | WABCO France<br>Carre Hausmann<br>1 cours de la Gondoire<br>77600 Jossigny<br>Franciaország<br>Tel.: +33 1 87 21 13 12                                                 |    | WABCO Automotive Italia<br>S.r.L.<br>Studio Tributario e Societario,<br>Galleria San Federico<br>54 Torino, 10121<br>Olaszország<br>Tel.: +39 011 4010 411                                               |    | WABCO Polska<br>Sp. z o.o.<br>ul. Ostrowskiego 34<br>53-238 Wroclaw<br>Lengyelország<br>Tel.: +48 71 78 21 888                                                                               |  |  |
| <u>*</u> | WABCO España S. L. U.<br>Av de Castilla 33<br>San Fernando de Henares<br>Madrid 28830<br>Spanyolország<br>Tel.: +34 91 675 11 00                                       |    | WABCO Automotive AB<br>Drakegatan 10, Box 188<br>SE 401 23 Gothenburg<br>Svédország<br>Tel.: +46 31 57 88 00                                                                                             |    | WABCO Automotive U.K.<br>Ltd<br>Unit A1 Grange Valley<br>Grange Valley Road,<br>Batley, W Yorkshire,<br>Anglia, WF17 6GH                                                                     |  |  |

## WABCO regionális irodák

|    | WABCO Australia Pty Ltd<br>Unit 3, 8 Anzed Court<br>Mulgrave, Victoria 3170<br>Ausztrália<br>Tel.: +61 3 8541 7000<br>Hotline: 1300-4-WABCO                                                                     | <b></b> | WABCO do Brasil Indústria e<br>Comércio De Freios Ltda<br>Rodovia Anhanguera, km 106<br>CEP 13180-901<br>Sumaré-SP<br>Brazília<br>Tel.: +55 19 2117 4600<br>Tel.: +55 19 2117 5800 | * | WABCO Hong Kong<br>Limited<br>14/F Lee Fund Centre<br>31 Wong Chuk Hang<br>Road<br>Hong Kong<br>Kína<br>Tel.: +852 2594 9746                                                                                            |
|----|----------------------------------------------------------------------------------------------------|---------|----------------------------------------------------------------------------------------------------|---|----------------------------------------------------------------------------------------------------|
| *) | Asia Pacific Headquarters,<br>WABCO (Shanghai) Mgmt<br>Co. Ltd<br>29F & 30F, Building B, New<br>Caohejing Intl Bus. Center<br>391 Guiping Rd, Xuhui Dist.<br>Shanghai 200233,<br>Kína<br>Tel.: +86 21 3338 2000 | *)      | WABCO (China) Co. Ltd. Jinan<br>Shandong WABCO<br>Automotive Products Co. Ltd.<br>1001 Shiji Av,<br>Jinan Indust. Zone,<br>Shandong 250104<br>Kína<br>Tel.: +86 531 6232 8800      | * | WABCO (China) Co. Ltd<br>No. 917 Weihe Road,<br>Economic & Tech. Dev.<br>Zone<br>Qingdao 266510<br>Kína<br>Tel.: +86 532 8686 1000                                                                                      |
| *) | WABCO (China) Co. Ltd<br>Guangdong WABCO FUHUA<br>Automobile Brake System<br>Co. Ltd.<br>Building E, No. 1 North,<br>Santai Av, Taishan City<br>Guangdong 529200<br>Kína<br>Tel.: +86 750 5966 123              | *       | Sanghaj G7 WABCO IOT<br>Technology Co. Ltd<br>Room 503, Liguo Building,<br>No. 255 Wubao Road,<br>Minhang Dist.<br>Shanghai 201100<br>Kína<br>Tel.: 021-64058562/826               | * | China-US RH Sheppard<br>Hubei Steering Systems<br>Co. Ltd<br>No. 18, Jingui Road,<br>Xianning City<br>Hubei 437000<br>Kína                                                                                              |
| ۲  | WABCO India Limited<br>Plot No. 3 (SP), III Main Road<br>Ambattur Industrial Estate<br>Chennai 600 058<br>India<br>Tel.: +91 44 42242000                                                                        |         | WABCO Japan Inc<br>Gate City Ohsaki W. Tower 2F,<br>1-11-1, Osaki,<br>Shinagawa-ku,<br>Tokyo 141-0032<br>Japán<br>Tel.: +81 3 5435 5711                                            |   | WABCO Korea Ltd<br>23, Cheongbuksandan-<br>ro, Cheongbuk-eup<br>Pyongtaek-si<br>Kjonggi-do, 17792<br>Korea<br>Tel.: +82 31 680 3707                                                                                     |
|    | WABCO Asia Private Ltd<br>25 International Business<br>Park<br>#03-68/69 German Centre<br>609916<br>Szingapúr<br>Tel.: +65 6562 9119                                                                            |         | WABCO Automotive SA<br>10 Sunrock Close<br>Sunnyrock Ext 2,<br>Germison 1401<br>PO Box 4590, Edenvale 1610<br>Dél-Afrika<br>Tel.: +27 11 450 2052                                  |   | WABCO Middle East<br>and Africa FZCO Vehicle<br>Control System<br>DWC Business Park,<br>Building A3, Room NO:<br>115,<br>PO Box 61231,<br>Dubai<br>Egyesült Arab Emirátusok<br>E-mail:<br>info.dubai@wabco-auto.<br>com |

| Jegyzetek |      |      |
|-----------|------|------|
|           |      |      |
|           |      | <br> |
|           |      |      |
|           |      | <br> |
|           |      | <br> |
|           | <br> | <br> |
|           |      |      |
|           |      |      |
|           |      |      |
|           |      |      |
|           |      | <br> |
|           |      |      |
|           |      |      |
|           |      |      |
|           |      |      |
|           |      |      |
|           |      |      |
|           |      |      |
|           | <br> | <br> |
|           |      |      |
|           |      | <br> |
|           |      |      |
|           | <br> | <br> |
|           |      |      |

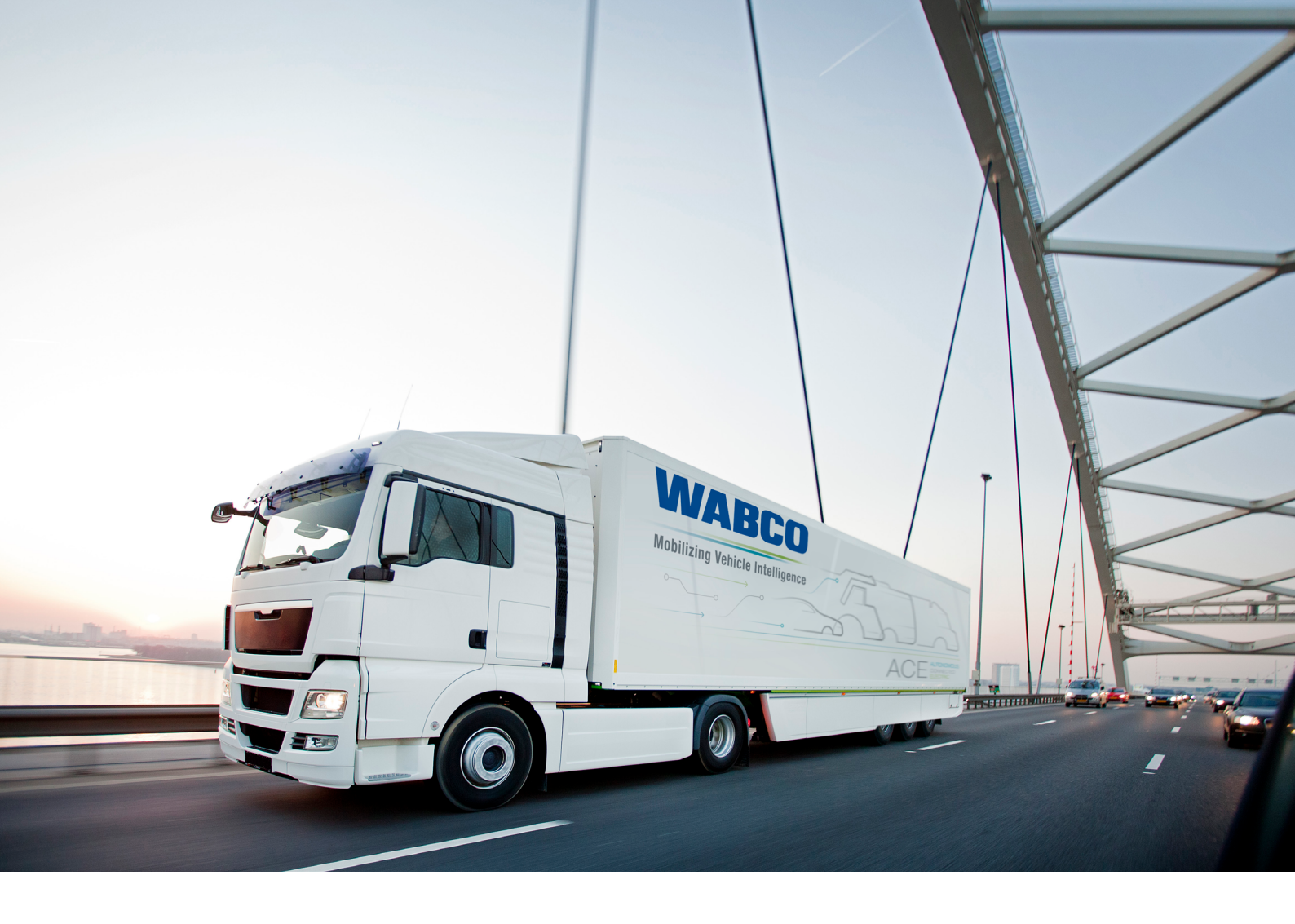

You can find information on WABCO products here: https://www.wabco-customercentre.com Please contact your WABCO partner for further information.

### **ZF Friedrichshafen AG**

ZF is a global technology company and supplies systems for passenger cars, commercial vehicles and industrial technology, enabling the next generation of mobility. ZF allows vehicles to see, think and act. In the four technology domains Vehicle Motion Control, Integrated Safety, Automated Driving, and Electric Mobility, ZF offers comprehensive solutions for established vehicle manufacturers and newly emerging transport and mobility service providers. ZF electrifies different kinds of vehicles. With its products, the company contributes to reducing emissions and protecting the climate.

ZF, which acquired WABCO Holdings Inc. on May 29, 2020, now has 162,000 employees worldwide with approximately 260 locations in 41 countries. In 2019, the two then-independent companies achieved sales of €36.5 billion (ZF) and \$3.4 billion (WABCO).

With the integration of WABCO, the leading global supplier of braking control systems and other advanced technologies that improve the safety, efficiency and connectivity of commercial vehicles ZF will create a new level of capability to pioneer the next generation of solutions and services for original equipment manufacturers and fleets globally. WABCO, with almost 12,000 people in 40 locations worldwide, will now operate under the ZF brand as its new Commercial Vehicle Control Systems division.

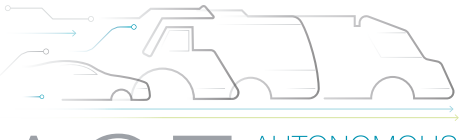

CONNECTED ELECTRIC

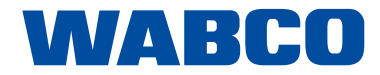